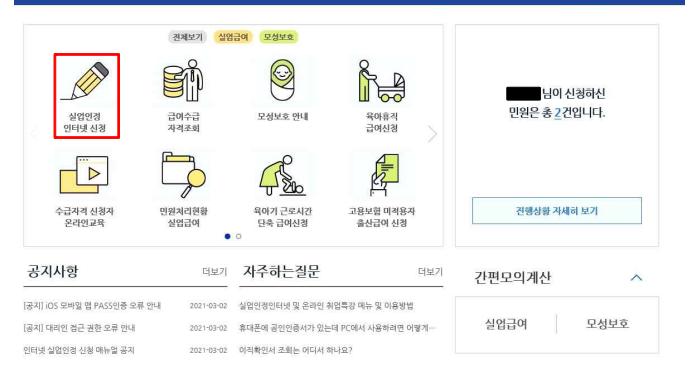

# 고용보험 홈페이지 접속후 실업인정 인터넷 신청을 클릭해주세요.

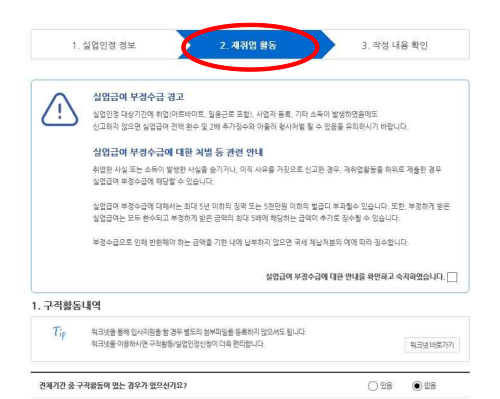

#### 2. 구직확동 외 확동사항

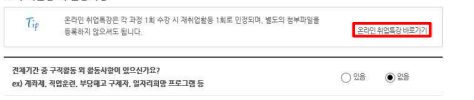

### 인터넷 실업인정 신청 화면입니다.

화면 상단 <mark>재취업 활동</mark>

### 화면까지 이동하신 후

### 2. 구직활동 외 활동사항 아래

### 온라인 취업특강 바로가기 버튼을

클릭해주세요.

#### 고용보험 - 온라인 취업특강 프로그램

#### 실업급여 수급자 온라인 취업특강 프로그램

- \* 120.6.1(월요일)부터는 스마트 직업훈련 플랫폼(STEP)에서 온라인 취업특강을 수강할 수 있습니다.
- '20.5.31 까지는 '서류전형', '면정역당' 수강 시, 최대 2회까지 실업인정이 가능하나, <u>'20.6.1 부터는 1회만 인정</u> 됩니다.)
- (다만, 6.1 이전 고용보험 홈페이지에서 2회 수강한 경우에는 6.1 이후에도 2회까지 실업 인경이 가능합니다.)
- '20.6.1 부터는 '서류전형', '면접역량' 강의 의에도 <u>NCS 강의가 추가되었습니다.</u>
- 수강완료일을 기준으로 해당 실업인정 대상기간 내 수강완료 하신 과정만 실업인정이 가능합니다.
- 프로그램 수강 중 각 차시벌 완료여부의 확인은 '새로고힘(F5)'을 통해 확인이 가능합니다.
- STEP 홈페이지에서 동영상 시청 중 별도 조작 없이 50분이 경과하는 경우, STEP 홈페이지에서 자동으로 로그아웃 됨을 유의하시기 바랍니다.

#### •해당 온라인 교육은 인터넷 익스플로러11 및 크롬 브라우저에 최적화 되어 있습니다.

| 취업특강<br>프로그램          | 48                                                                                                    |
|-----------------------|----------------------------------------------------------------------------------------------------|
|                       | [스마트리업훈련(STEP) 플랫폼 교육 수장하기]                                                                                                    |
| 스마트<br>직업훈련<br>(STEP) | ○ 1가 저는 수원분료 시신전도할 100%), 체취업통증 1표를 한 것으로 인정(최소 1표)의 한 30<br>* 선택한 귀공에 프로한 동영상을 모두 수장하여 진도롭이 100%여야 수장분료 인정<br>- 재취업통증 1표 10%<br>- 의업인전 전체, 적성, 시·구원동의 회동동사람의 '문격'인 사업도장 프로그램' 선택<br>- 일업인전 전체, 적성, 시·구원동의 회동동사람의 '문격'인 사업도장 프로그램' 선택<br>- 일업인전 전체, 적성, 시·구원동의 회동동사람의 '문격'인 사업도와 10% 7%<br>- 의료 약정 전체, 행정, 시·구원동의 회동동사람의 '문격'인 사업도와 10% 7%<br>- 교육 환경 전체, 연금 분석, 국격 연결 11% 건전 신뢰도와 10% 70%<br>- 그도 학업전에 만큼 분석, 국격 연결 11% 70% 7%14 |

### [스마트직업훈련(STEP) 플랫폼 교육 수강하기]

### 링크를 클릭해주세요.

×

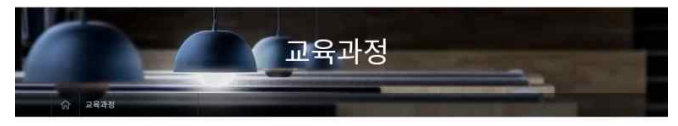

교육과정

취(집서무) 과 면접역량 강화

#### ※ '1차 실업인정일 교육동영상' (인터넷 1차 실업만정 신청 시, 腸수 수강)

- ※ 1차 실업만정말에는 반드시 해당 과정을 수강해야합니다. 다른 과정을 수강할 경우 실업만정이 불가랍니다.
- ※ 또한, 2차 실업인정일 이후에 1차 실업안정일 교육동영상을 수강한 경우에는 실업인정이 불가입니다.
- ※ 수강환료(진도율 100%) 과장에 대해서만 실업인전 시 재취법활동으로 인정됩니다.

※ NCS 대인관계는 Maria는 영수는 회가로 구성되어 있으며, 각 회차별로 1회의 재취업활동이 인정됩니다.

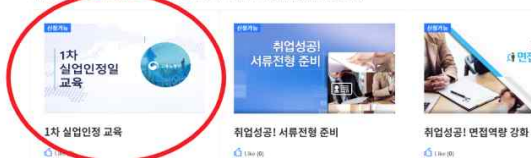

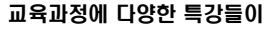

등록되어 있습니다.

## 그 중에서 [1차 실업인정 교육] 을

클릭 후 수강신청 해주세요.

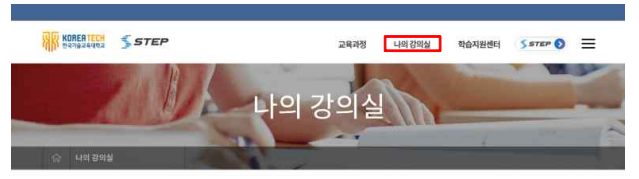

나의 강의실을 클릭하면 학습중 과정에서 [1차 실업인정 교육] 을 확인할 수 있습니다.

나의 강의실

#### 학습중 과정 🕸 1개

|                    | 과정명                                                   | 진도율/출석물 | 시험 | 강의실             |
|--------------------|-------------------------------------------------------|---------|----|-----------------|
| 17)<br>WEUNS<br>28 | 1차 실업인정 교육<br>교육기간: 2226-05-27-2220 89-25:<br>운영방(84) | 0.0%    |    | 0-30월<br>전에보 반전 |

# 강의실 입장 버튼을 <mark>클릭</mark>해

교육을 수강해주세요.

#### 2. 구직활동 외 활동사항

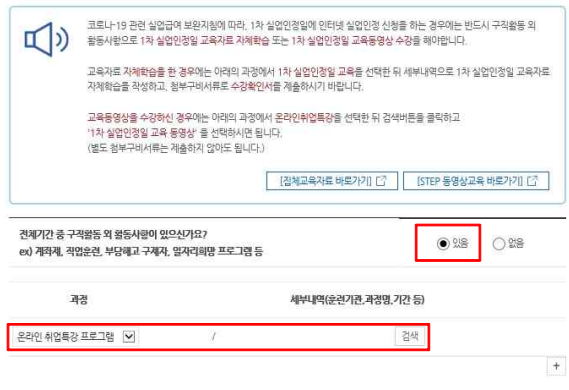

### 특강 수강 후 고용보험 홈페이지로 돌아와

전체기간 중 구직활동 외 활동사항이 있으신가요? <mark>있음에 체크 해주세요.</mark>

### 과정 - 온라인 취업특강 프로그램을 클릭해주시면

# **검색** 버튼이 활성화됩니다.

이후...

[1차 실업인정 교육] 수강 내역을

입력하여 실업인정일 당일

전송해주시면 됩니다.